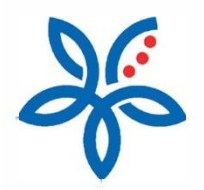

Panduan

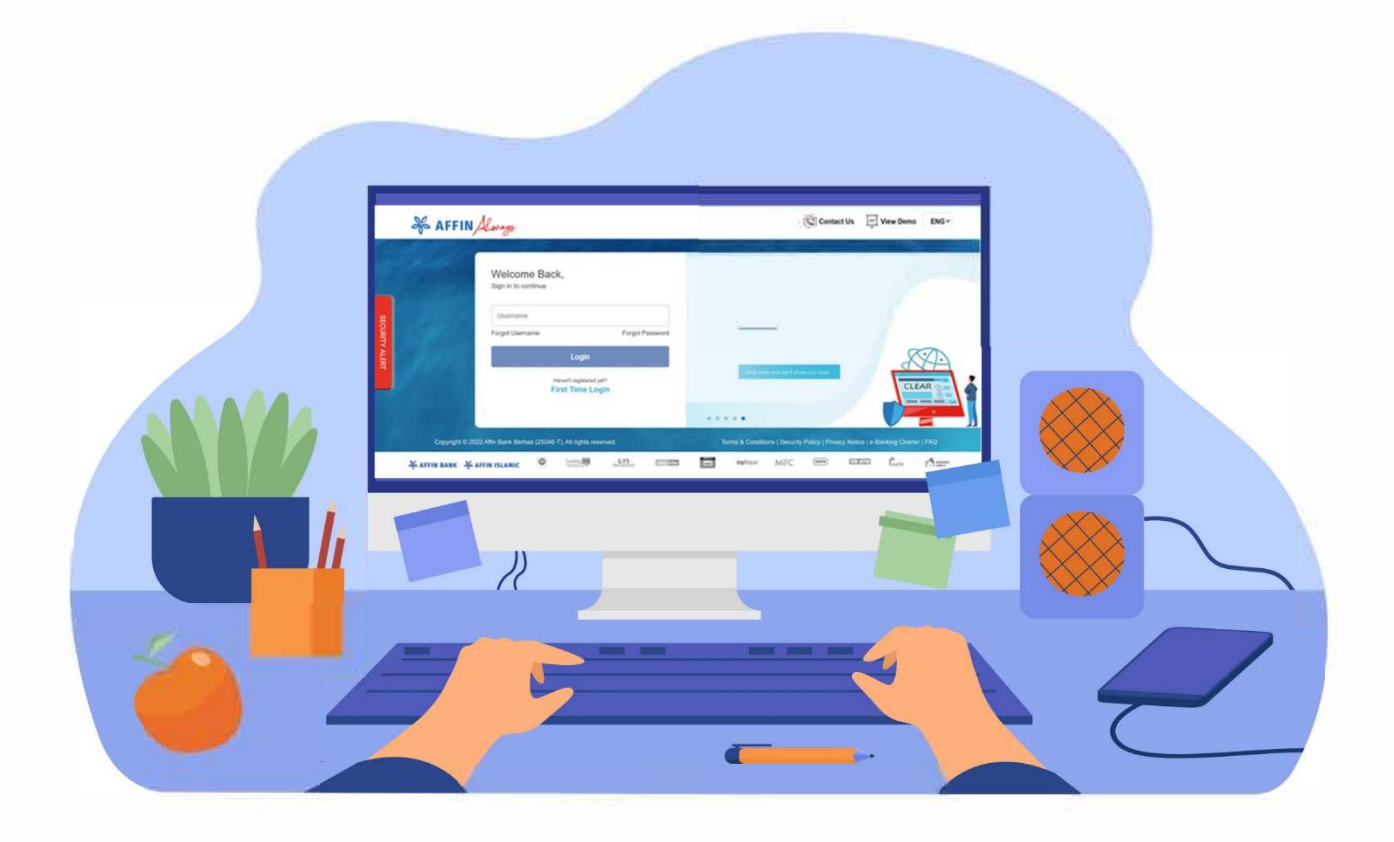

How to pay bill via JomPAY? Cara membayar bil melalui JomPAY

# How to pay bill via JomPAY?

Cara membayar bil melalui JomPAY

## (i) From My Dashboard menu, click JomPay Pay Bills icon

Dari menu papan pemuka, klik di ikon Pembayaran Bil JomPay

| & AFFIN Aways                                                                                                    | ZIN *MASKED BI                                                                                  | AffinConnect States Favourite box Language Logout |  |  |
|----------------------------------------------------------------------------------------------------|-------------------------------------------------------------------------------------------------|---------------------------------------------------|--|--|
| MY DASHBOARD ACCOUNTS TRANSFER PAYMENT INVESTMENT SERVICES SETTINGS MY ACTIVITIES<br>My Dashboard Last Login 30 December 2021 11:49:35<br>Marker R R R R R R PAYBILS & TITCH INFO & MANAGE SHORTCUT |                                                                                                 |                                                   |  |  |
| ZIN *MASKED BI                                                                                                    | <ul> <li>12 Current / Savings Account(s)</li> <li>2 Loans &amp; Financing Account(s)</li> </ul> | 🚉 0 Credit Card(s)<br>17 FD / TD-i Placement(s)   |  |  |
| CURRENT / SAVINGS ACCOUNT                                                                                                    | BILL PAYMENT                                                                                    |                                                   |  |  |
|                                                                                                    | \$                                                                                              |                                                   |  |  |
| Nov         Oct         sep         Nov         Oct         sep           \$ Savings Account         RM         3,398,984.74           © Current Account         RM         167,203.73              | Have you paid your bills?                                                                       | Find the right credit card for you.               |  |  |
| View Accounts Transfer Now                                                                                                    | PAY IT ONLINE!                                                                                  | TALK TO US!                                       |  |  |
| MORTGAGE / PERSONAL FINANCING                                                                                                    | HIRE PURCHASE                                                                                   | FD / TD-1 🌒                                       |  |  |
| Tetel Cutetranding<br>(FRI)<br>175,081.61                                                                                                    | 6-0                                                                                             | Total FD / TO-i Account(s)<br>17 Account(s)       |  |  |

(ii) Click on the 'Biller Code' field. A 'Pay to JomPAY' field will pop up on screen Klik di ruangan 'Kod Pengebil', ruangan 'Bayar ke JomPAY' akan muncul di skrin

| of AFFIN King                                                                                                    | BALI 🚱 🧟 Librare Prevante Detail Librare Librare Lib |
|----------------------------------------------------------------------------------------------------|----------------------------------------------------------------------------------------------------|
| MAY DASHBOARD ACCOUNTS T                                                                                              | RANSFER   PAYMENT   INVESTMENT   SERVICES   SETTINGS   MY ACTIVITIES                                                                                                    |
| My.Dashboard > Pay.Bills                                                                                              |                                                                                                    |
| Pay Bills                                                                                                    |                                                                                                    |
| For easy, fast and secure bill payments, just JomPAY1<br>With hundreds of billers to choose from, you can simply skip | o the queues, pay bills at your own convenience and it is hassle-free.                                                                                                    |
| 0 Details (2                                                                                                    | Confirm Complete                                                                                                    |
|                                                                                                    | Go Green                                                                                                    |
| Pay to JomPAY                                                                                                    |                                                                                                    |
| Biller Code/Name                                                                                                    | Enter Biller Code/Name                                                                                                    |
| Bef 1                                                                                                    |                                                                                                    |
|                                                                                                    |                                                                                                    |
| Ref 2                                                                                                    |                                                                                                    |
|                                                                                                    |                                                                                                    |
|                                                                                                    | Cancel Confirm                                                                                                    |
| Amount PH                                                                                                    |                                                                                                    |
| Announe RM                                                                                                    |                                                                                                    |
| Remarks                                                                                                    |                                                                                                    |

#### (iii) Choose a New Biller Code or select your registered biller from the dropdown list.

Pilih Kod Pengebil Baharu atau pilih dari senarai dropdown Pengebil Berdaftar anda

### a) For Open Payment

Untuk Pembayaran Terbuka

|                                      | AFFIN Kwayy                                                                                                    |  |
|--------------------------------------|----------------------------------------------------------------------------------------------------|--|
|                                      | A VY DASHBOARD ACCOUNTS TRANSFER PAYMENT INVESTMENT SERVICES SETTINGS MY ACTIVITES      WORK OF Pay Bils      Work hundreds of billers to choose from, you can simply site the queues, pay bills at your own convenience and it is hassle free.      O Details      Pay to JonnPAY      Biller Code Name      Ref 1      Hor - PLENCTH      Ref 2      Set Times      Maxing      Set Times      Maxing      Set Times      Maxing      Set Times      Maxing      Set Times      Maxing      Set Times      Maxing      Set Times      Maxing      Maxing      Set Times      Maxing      Maxing      Set Times      Maxing      Set Times      Maxing      Set Times      Maxing      Set Times      Maxing      Set Times      Maxing      Set Times      Maxing      Set Times      Maxing      Set Times      Maxing      Set Times      Maxing      Set Times      Maxing      Set Times      Maxing      Set Times      Maxing      Set Times      Maxing      Set Times      Set Times      Maxing      Set Times      Maxing      Set Times      Maxing      Set Times      Set Times      Maxing      Set Times      Set Times      Maxing      Set Times      Set Times      Maxing      Set Times      Set Times      Set Times      Maxing      Set Times      Set Times      Set      Set      Set      Set      Set      Set      Set      Set      Set      Set      Set      Set      Set      Set      Set      Set      Set      Set      Set      Set      Set      Set      Set      Set      Set      Set      Set      Set      Set      Set      Set |  |
| https://ribtest.affinalways.com/uat/ | Anount     RM       Anount     RM       Pay Credit Card       Pay Loans & Financing       Manage Payment                                                                                                    |  |

## Enter your Biller Code, Ref 1 and Ref 2(optional) and click 'Confirm.

Masukkan Kod/Nama Pengebil, masukkan Ruj 1 dan Ruj 2(pilihan) kemudian klik 'Sahkan'

| AFFIN Kwaya                                                                                                    |
|----------------------------------------------------------------------------------------------------|
| MY DASHBOARD ACCOUNTS TRANSFER PAYMENT INVESTMENT SERVICES SETTINGS MY ACTIVITIES      With hundreds of billers to choose from, you can simply skip the queues, pay bills at your own convenience and it is hassle-free.     Details                                                                                                    |
| Select Payment Type O JomPAV C BE Payment O Pay Many Select Payment Revolution for all Select Payment Select Payment Select Pa |
| Pay to JomPAY X                                                                                                    |
| Biller Code/Name 5454 - TENAGA NASIONAL BERHAD *                                                                                                    |
| Ref 1 220279447408                                                                                                    |
|                                                                                                    |
|                                                                                                    |
| Remarks (Cytors)                                                                                                    |
|                                                                                                    |
| I have read, understood and agreed to the Terms and Conditions                                                                                                    |
| Continue                                                                                                    |
|                                                                                                    |

#### (b) For Registered Payment

Untuk Pembayaran Berdaftar

### Select your biller from the Registered Payment list

Pilih pengebil dari senarai Pembayaran Berdaftar anda

| 2                                  | S AFFIN Always                                                                                                    |                                                                                                    |                                      | ct AfinSecure Favourite Indox Language | E-posit |
|------------------------------------|----------------------------------------------------------------------------------------------------|----------------------------------------------------------------------------------------------------|--------------------------------------|----------------------------------------|---------|
|                                    | MY DASHBOARD A                                                                                                    | CCOUNTS   TRANSFER   PAYMENT                                                                                                    | INVESTMENT   SERVICES                | SETTINGS MY ACTIVITIES                 | 1.8     |
| atv.ba                             | shboard > Pay Eils<br>Bills<br>Por easy, fast and secure bill payments, ju<br>With hundreds of billers to choose from, yo<br>Details<br>Pay to JomPAY<br>B | at JomPAYI<br>to can simply akip the queues, pay bills at your ow<br>2 Confirm<br>iller Code/Name<br>Ref 1<br>1123 - MAXIS<br>5454 - TENAGA NAS | n convenience and it is hassle-free. | × 1005                                 |         |
|                                    |                                                                                                    |                                                                                                    |                                      | Cancel Confirm                         |         |
|                                    | When                                                                                                    | © Today                                                                                                    | $\supset$                            |                                        |         |
|                                    | Amount                                                                                                    | RM                                                                                                    |                                      |                                        |         |
|                                    | Remarks<br>(Optional)                                                                                                    |                                                                                                    |                                      |                                        |         |
| https://172.16.111.37:9003/retail/ | I have read, understood and agreed to the                                                                                                    | Terms and Conditions                                                                                                    |                                      |                                        |         |

(vi) Your biller's details will be reflected on the screen. Complete your payment details and click 'Continue'. Maklumat pengebil anda akan dipaparkan pada skrin. Lengkapkan maklumat pembayaran anda dan klik 'Teruskan'.

| S AFFIN Korrys                                                                                                    | HAZEL NOOR ABDULLAH1 ABDULLAH2 ABDULLAH3 🚳 🦨                                                                                                    | Îndecure Favorite betos Largange Lagat.                                 |
|----------------------------------------------------------------------------------------------------|----------------------------------------------------------------------------------------------------|-------------------------------------------------------------------------|
| WYDASHBOARD A<br>My Dashboard > Pay Bils<br>Pay Bils<br>For easy, fast and secure bill payments<br>With hundreds of billers to choose from<br>1 Details<br>Select Payment Type<br>From Account<br>Biller Code | CCCOUNTS     TRANSFER     PAYMENT     INVESTMENT     SERVICES     SET       just JomPAY1<br>you can simply skip the queues, pay bills at your own convenience and it is hassle-free.     3     Complete       2     Confirm     3     Complete       3     Complete     Image: Set of the graph of the graph of the gra | INSE MYACTIVITIES                                                       |
| Ref 1<br>Ref 2                                                                                                    | 3016086286                                                                                                    | Telegraphic Transfer<br>RM 14.93                                        |
| When<br>Amount<br>Remarks<br>(Optional)                                                                                                    | © Today (© Later:                                                                                                    | Pay Eills<br>Pay Credit Card<br>Pay Loans & Financing<br>Manage Payment |
| I have read, understood and agreed to 9                                                                                                    | e Terms and Conditions                                                                                                    |                                                                         |

(v) Once you are sure that all the details are correct, click 'Request TAC' and enter the 6-digit TAC sent to your registered mobile number. Click 'Confirm'

Selepas memastikan semua maklumat adalah betul, klik 'Mohon TAC' dan masukkan TAC 6-digit yang dihantar ke nombor telefon mudah alih berdaftar anda. Klik 'Sahkan'

| 😽 AFFIN Always                                                                                                 | BALI 😡 🧔                                                   | S Provine Karage Constantia Constantia                                          |
|----------------------------------------------------------------------------------------------------|------------------------------------------------------------|---------------------------------------------------------------------------------|
| # MY DASHBOARD<br>2. Go to My Profile -> AFFINSecure Registration<br>3. TUTORIAL - How to register AFFINSecure | ACCOUNTS   TRANSFER   PAYMENT   INVESTMENT   SERVICES   SE | ETTINGS MY ACTIVITIES Go Green Switch to e-Statement                            |
| 1 Details                                                                                                    | 2 Confirm 3 Complete                                       | -Statement is evolution for all<br>Deposit Francing Account<br>Find out more in |
| From Account<br>Biller Category                                                                                | AW AFFIN PL"US - 105150008763                              | Recent Transactions                                                             |
| Pay To                                                                                                    | PTPTN                                                      | 🕅 What You Can Do                                                               |
| Student IC/Passport Number<br>Phone No                                                                         | 9102134567899                                              |                                                                                 |
| When                                                                                                    | Today<br>RM 100.00                                         |                                                                                 |
| Remarks                                                                                                    |                                                            |                                                                                 |
| Service Charge<br>Total Amount                                                                                 | RM 100                                                     |                                                                                 |
| TAC (Transaction Authorisation Code) ha<br>registered mobile num                                               | as been sent to your Request TAD<br>mber (XXXXX3038).      |                                                                                 |
| Back                                                                                                    | Confirm                                                    |                                                                                 |

(vii) Your transaction is complete when the Transaction Status shows as 'Successful'. Transaksi anda selesai apabila Status Transaksi menunjukkan status 'Berjaya'

| 😽 AFFIN Llways                                                                                                    | BALI 🜏 🔒                                                                                                    | Content AlfinSeare Favourile Indox Language Logad                                                                                                    |
|----------------------------------------------------------------------------------------------------|----------------------------------------------------------------------------------------------------|----------------------------------------------------------------------------------------------------|
| Reference Nu<br>Reference Nu<br>Date /<br>From Acc<br>Biller Catu<br>Phor<br>Student IC/Passport Nu<br>Phor<br>Student IC/Passport Nu<br>Change Catu<br>Catu<br>Phor<br>Student IC/Passport Nu<br>Change Catu<br>Change Catu<br>Change Change Change Change Change Change Change Change Change Change Change Ch | BALI         Image: Constraint of the services           ACCOUNTS         TRANSFER         PAYMENT         INVESTMENT         SERVICES           tus         Successful         Successful         Successful         Successful         Successful           tus         Successful         Successful         Successful         Successful         Successful           unt         AW AFFIN PL'US - 105150008763         OTHERS         Successful         Successful           tus         910213456789         OTHERS         Successful         Successful         Successful           tus         Today         Successful         Successful         Successful         Successful           tus         Today         Successful         Successful         Successful         Successful           tus         RM 100.00         Successful         Successful         Successful         Successful           tus         RM 101.00         Successful         Successful         Successful         Successful | Without Weight       Weight       Linguage       Linguage         SETTINGS       MYACTIVITIES         Image: Control of the second second seco |
| Make And                                                                                                    | ner Payment Make Multiple Payments                                                                                                    |                                                                                                    |

Note: You may click on the 'Disk' icon to display receipt or Print to download receipt

Anda boleh klik di ikon 'Disk' untuk melihat atau mencetak resit transaksi